# Инструкция для советников школ: как смотреть свод оценок удовлетворённости образованием.

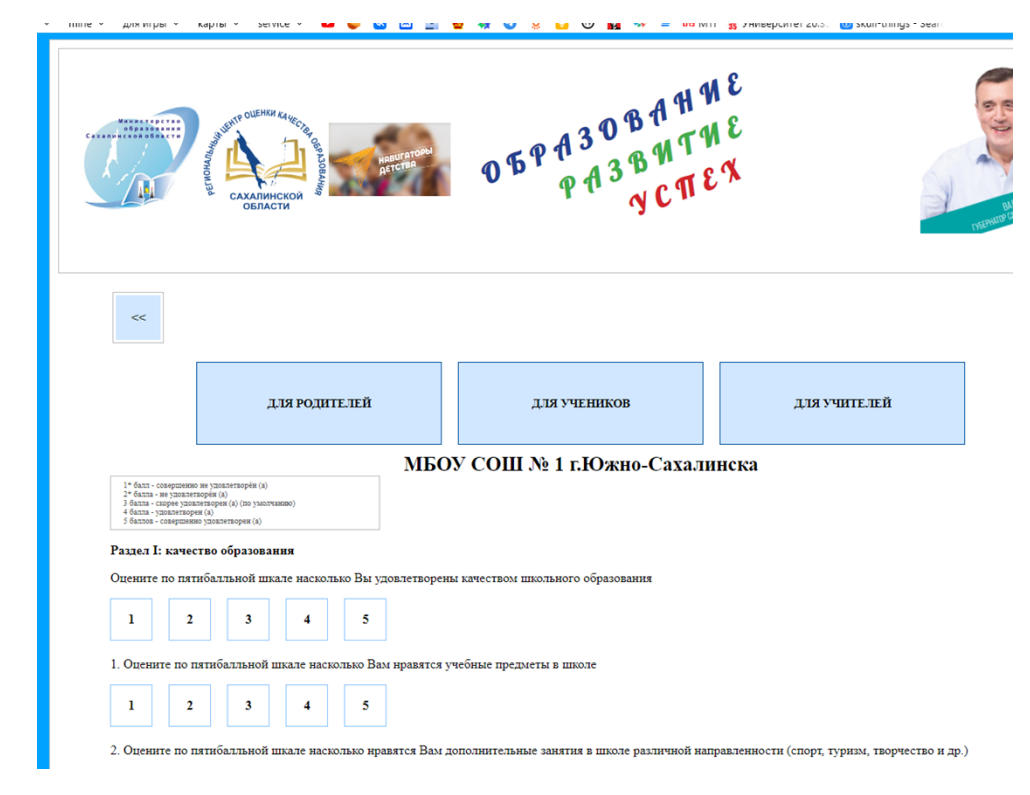

Ученики, Родители и Учителя проходят опросы на сайте: <u>https://ct.rcoko65.ru/booklet/comment.php</u>

Результаты опроса отправляются в дашборд "Средний балл оценки удовлетворенности качеством школьного образования".

### АКТИВАЦИЯ ДОСТУПА К ДАШБОРДУ

Для того, чтобы попасть на дашборд, необходимо:

1. В браузере в строке ввода адреса введите: <u>https://datalens.yandex.ru/</u>

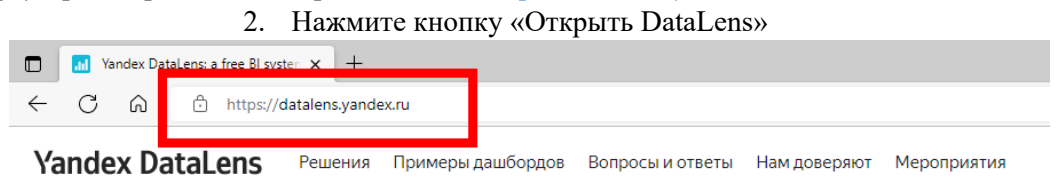

### Yandex DataLens

Сервис визуализации и анализа данных от Yandex Cloud.

Сервис предоставляется бесплатно.

Без ограничений на количество пользователей и запросов.

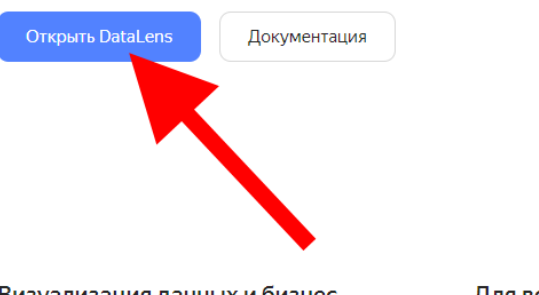

#### Визуализация данных и бизнесаналитика

В несколько кликов создайте график, чтобы быстро проверить гипотезу на ваших данных. Соберите полноценный дашборд для мониторинга ключевых бизнес-метрик. Для всей команды F Добавьте учётные записи вашей команды или даже внешних партнёров для совместной работы. Благодаря тонкому разграничению прав доступа каждый увидит лолько свою аналитику.

Подробнее >

- 3. Отметьте галочкой первый пункт, как показано на скриншоте ниже.
- 4. Нажмите кнопку «Войти»

## Yandex DataLens

Войдите, чтобы начать визуализировать данные.

- Нажимая кнопку «Войти», я подтверждаю, что ознакомился с Условиями использования и принимаю их.
- Я подтверждаю свое согласие на получение рекламных и иных информационных сообщений от ООО «Яндекс.Облако» (ОГРН 1187746678580).

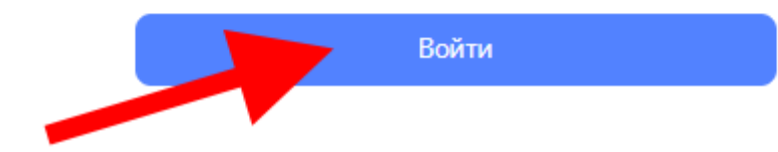

Когда увидите такое окно, значит учетная запись активировалась.

(если вы делали это в первый раз, у Вас еще может не быть доступа, он появится на следующий день после того, как вы направили логин от вашей учетной записи Яндекс)

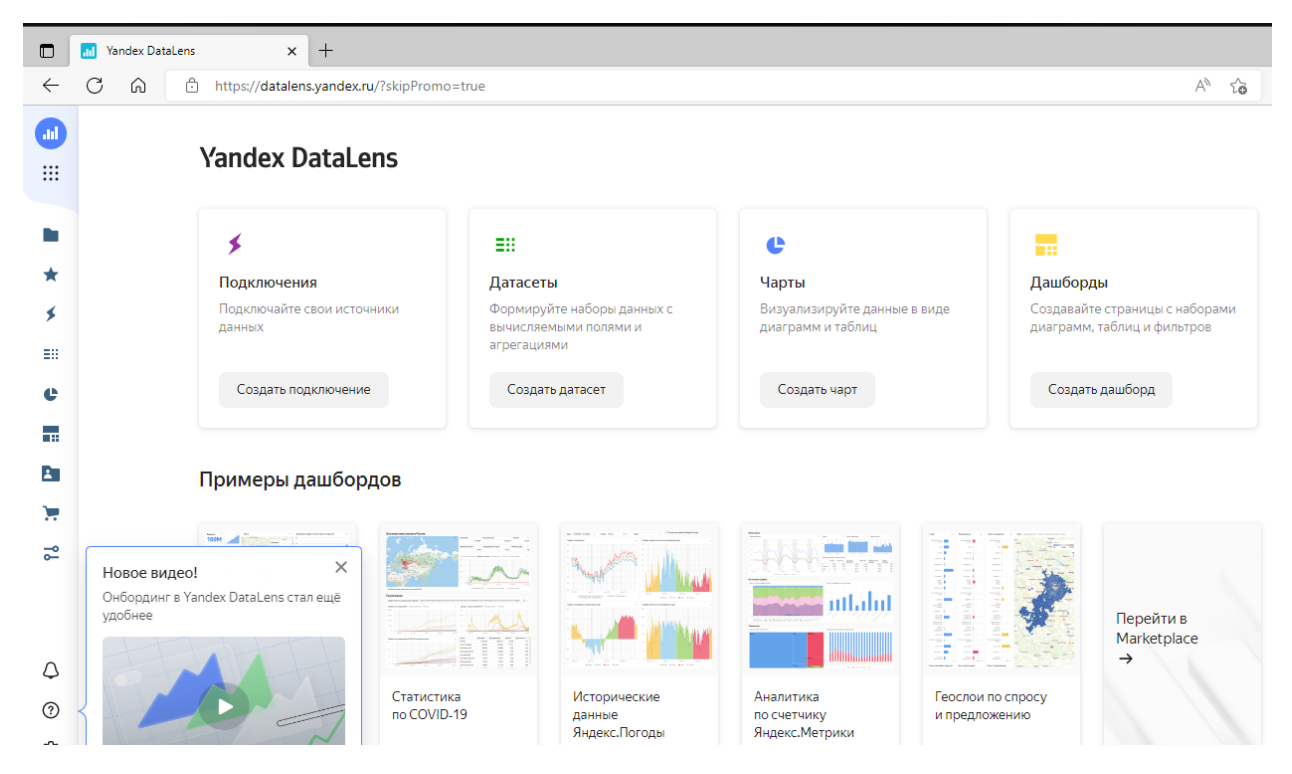

В дальнейшем, после получения прав доступа, переход в дашборд будет осуществляться с помощью учётной записи Яндекс по ссылке:

https://datalens.yandex.ru/

Нажмите слева снизу на значок (как показано на рисунке ниже) :

Откроется поле учетной записи.

Выберите поле «РЦОКОСО»

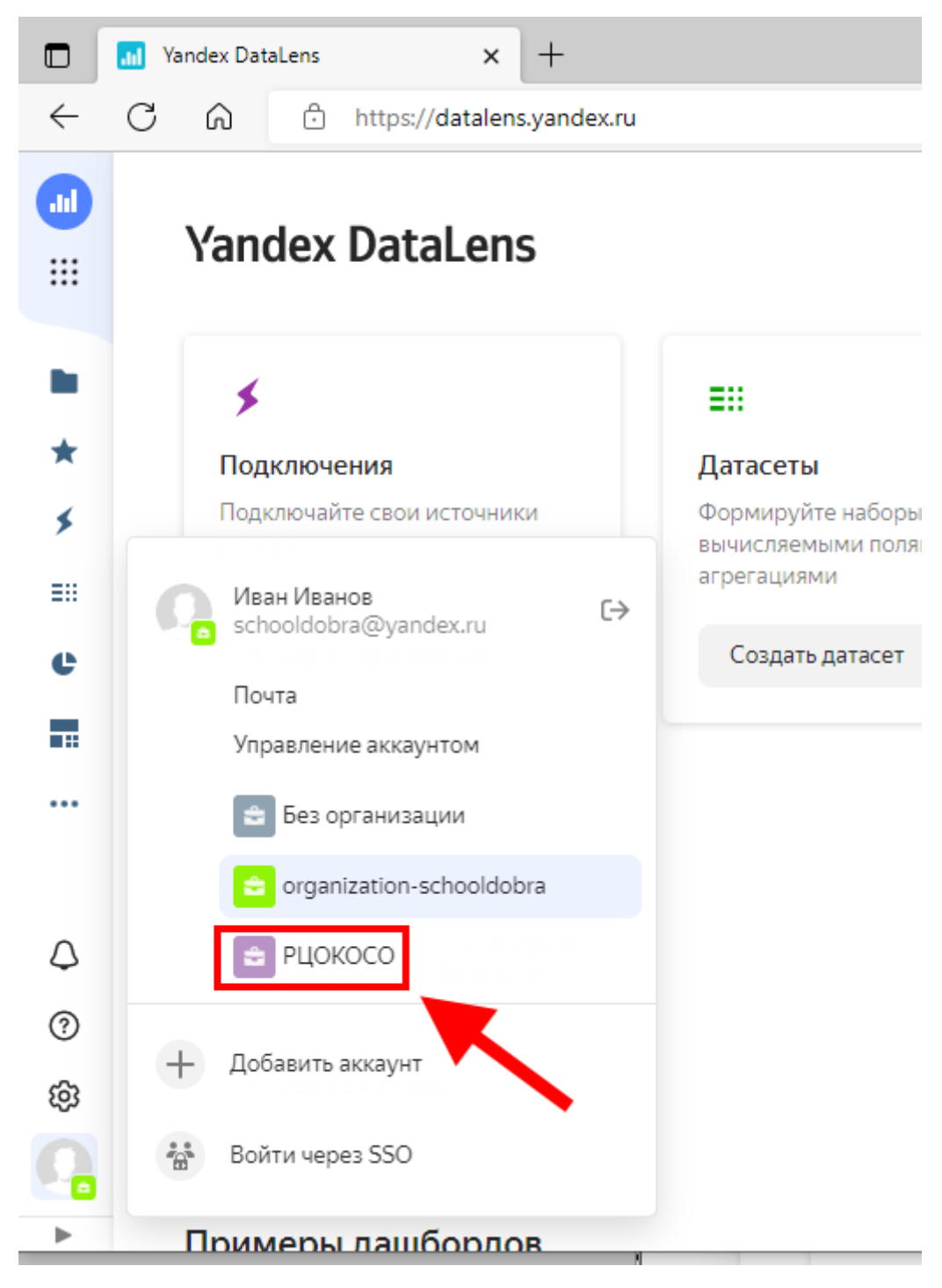

После этого нажмите на значок Дашборды слева на панели инструментов (как показано на рисунке ниже) :

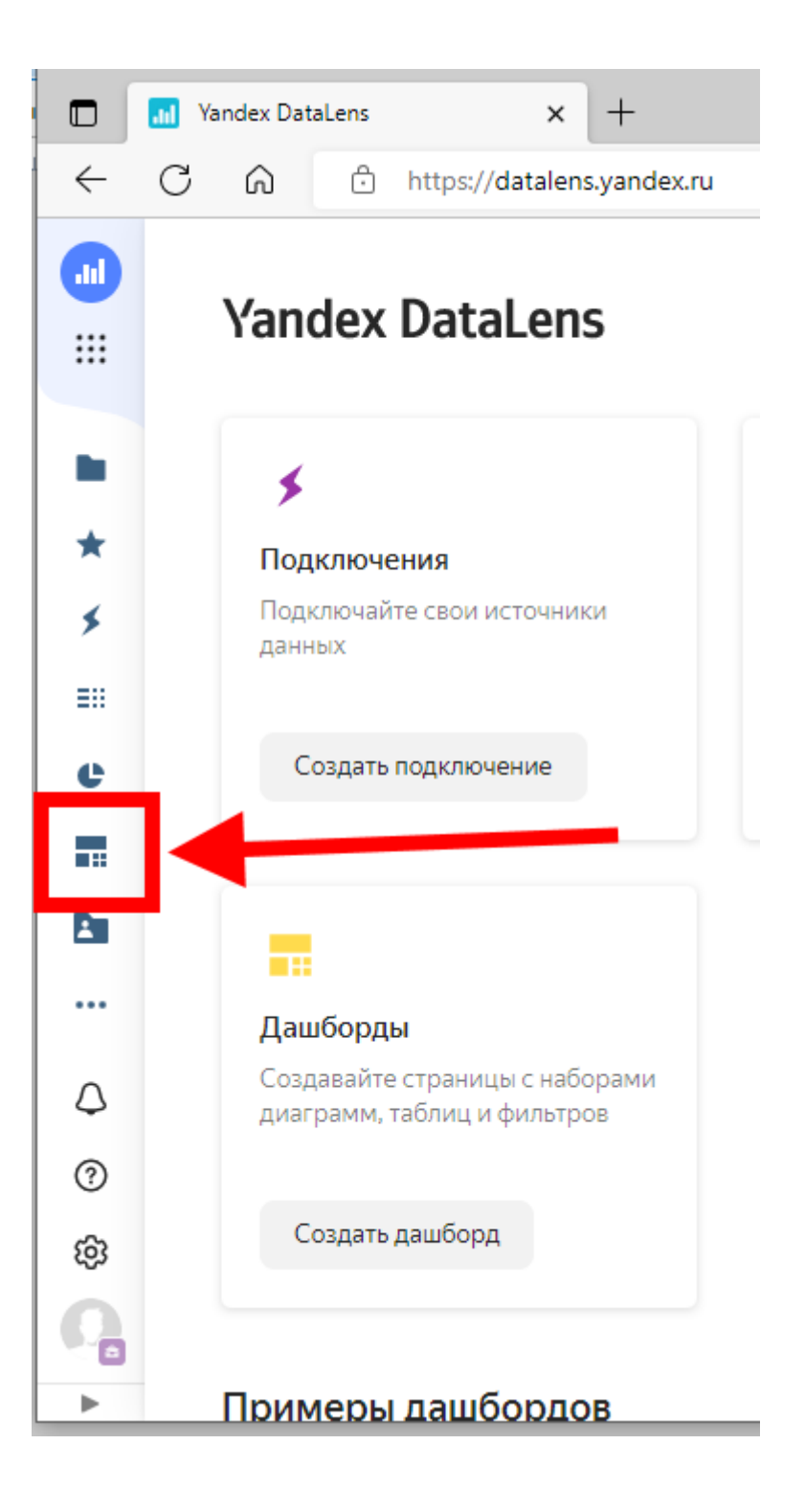

Откроется вкладка, в которой надо выбрать «Средний балл оценки удовлетворенности качеством школьного образования».

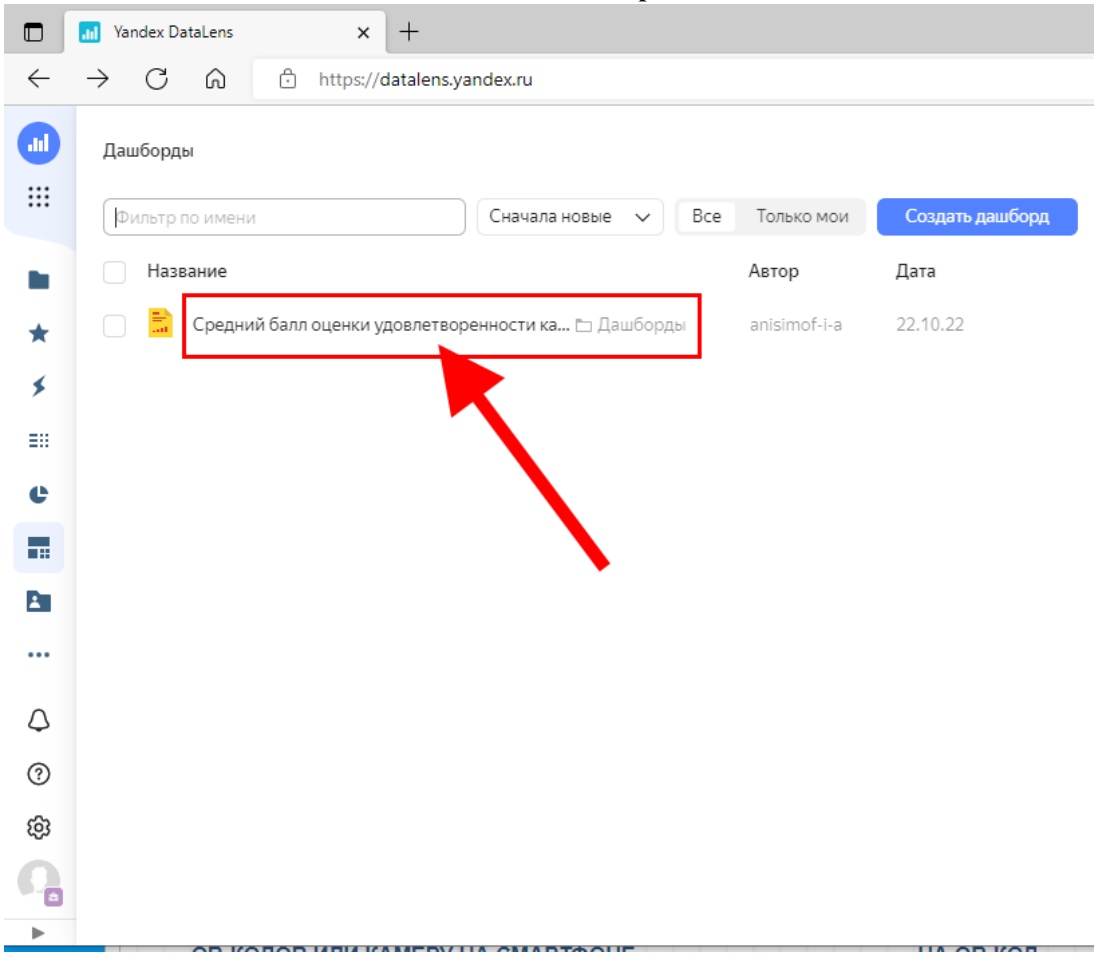

Откроется окно просмотра средних показателей оценок.

Во вкладке «По ОО» отображается информация по вашей школе, если Вы Советник и список школ муниципалитета, если Вы представитель Управления образования.

Нажмите вкладку «По вопросам» и вы увидите все вопросы, количество ответивших на вопрос и среднюю оценку по вопросу.

Здесь вы сможете изучить, по каким критериям у вашей школы меньше всего баллов. На что обратить внимание.

| $\leftarrow$ | C 🙃 https://datalens.yandex.ru/es25rxlf8af65-sredniy-ball-ocenki-udovletvorennosti-kachestvom-shkol?tab=8W&state=3b54fd0a303                              | A                 | to t=                                 | œ 🥊   |  |  |  |
|--------------|----------------------------------------------------------------------------------------------------|-------------------|---------------------------------------|-------|--|--|--|
|              | U / алізі / Даш / Средний балл оценки удовлетворенности кач 🏠 🚥                                                                                           |                   | Запросить                             | права |  |  |  |
|              | Средний балл оценки удовлетворенности качеством школьного образования                                                                                     |                   |                                       |       |  |  |  |
| *            | Период отчёта 10.10.2022 - 09.11.2022 × МО Городской округ город Южно-Сахалинск                                                                           |                   |                                       | ~     |  |  |  |
| *            | ОО МБОУ СОШ № 30 г.Южно-Сахалинска 1 🗸 Категория проходивших опрос —                                                                                      |                   |                                       | ~     |  |  |  |
| e            | Текст вопроса                                                                                                    | Средняя<br>оценка | Количество<br>ответивших на<br>вопрос |       |  |  |  |
|              | 1. Оцените по пятибалльной шкале насколько Вам нравятся учебные предметы в школе                                                                          | 1,50              |                                       | 2     |  |  |  |
| *            | 2. Оцените по пятибалльной шкале насколько нравятся Вам дополнительные занятия в школе различной направленности (спорт, туризм, творчество и др.)         | 2,50              |                                       | 2     |  |  |  |
| 7            | 4. Оцените по пятибалльной шкале насколько Вам комфортно в своем классе                                                                                   | 2,50              |                                       | 2     |  |  |  |
| ~            | 3. Оцените по пятибалльной шкале насколько Вы удовлетворены перечнем воспитательных мероприятий в школе (праздники, фестивали, конкурсы, ярмарки и т.п.)  | 3,33              |                                       | 9     |  |  |  |
|              | Оцените по пятибальной шкале насколько Вы удовлетворены качеством школьного образования                                                                   | 3,33              |                                       | 9     |  |  |  |
|              | 4. Оцените по пятибалльной шкале насколько Вы удовлетворены школьным питанием                                                                             | 3,33              |                                       | 9     |  |  |  |
|              | 3. Оцените по пятибалльной шкале насколько Вы удовлетворены оснащением школьных помещений (мебель, наглядное оборудование, технические средства обучения) | 3,56              |                                       | 9     |  |  |  |
|              | Оцените по пятибалльной шкале насколько Вы удовлетворены условиями получения образования                                                                  | 3,67              |                                       | 9     |  |  |  |
|              | 2. Оцените по пятибалльной шкале на сколько Вы удовлетворены состоянием учебных и внеучебных помещений школы                                              | 3,67              |                                       | 9     |  |  |  |
| ٥            | 2. Оцените по пятибалльной шкале насколько Вы удовлетворены организацией дополнительного образования в школе                                              | 3,71              |                                       | 7     |  |  |  |
| 0            | 1. Оцените по пятибалльной шкале насколько Вы удовлетворены состоянием пришкольной территории                                                             | 3,78              |                                       | 9     |  |  |  |
| ഹ            | 1. Оцените по пятибалльной шкале насколько Вы удовлетворены качеством преподавания учебных предметов в школе                                              | 3,86              |                                       | 7     |  |  |  |

Если нажать на вкладку «**Обращения**», то можно увидеть комментарии, которые люди оставляли в поле «**Свой вариант ответа**».

| U / апізі / Даш / Средний балл оценки удовлетворенности кач 🏠 🚥 |                                     |                     |                                        |     |  |
|-----------------------------------------------------------------|-------------------------------------|---------------------|----------------------------------------|-----|--|
| Средний балл                                                    | оценки удовлетворенно               | ости качеством школ | ьного образования                      |     |  |
| По региону: По ОО                                               | По вопросам: Обращения              |                     |                                        |     |  |
| Период отчёта 02.11                                             | .2022 - 09.11.2022                  |                     | Категория проходивших опрос —          | ~   |  |
| мо —                                                            |                                     | ~                   | ОО МАОУ Гимназия № 3 г.Южно-Сахалинска | 1 🗸 |  |
| Поиск по тексту обращ                                           | ения                                |                     |                                        |     |  |
| Лата                                                            | 00                                  | Текст обращения     |                                        |     |  |
| обращения                                                       |                                     |                     |                                        |     |  |
| 06.11.2022 10:20:44                                             | МАОУ Гимназия № 3 г.Южно-Сахалинска | 2                   |                                        |     |  |
| 07.11.2022 18:11:24                                             | МАОУ Гимназия № 3 г.Южно-Сахалинска | 8                   |                                        |     |  |
| 07.11.2022 20:11:27                                             | МАОУ Гимназия № 3 г.Южно-Сахалинска | •                   |                                        | ENI |  |